In order to authenticate an app to retrieve your health data, follow these steps:

- 1. Access the application on your personal device. Carefully review the app's terms and conditions.
- 2. Follow the steps in the app to add a health care provider data source and select your health system.
- 3. You will be redirected to your account login page. Enter your username and password.
- 4. If you have proxy access for another person, you will need to select which account you are linking the app to.
- 5. Next, you may see an authorization page with details about the application. These details come from a questionnaire that the app developer fills out and attests to, such as how the app is funded, whether it distributes your data to other parties, and whether you are able to delete or see records of the data the app collects. Review this information carefully and determine whether you would like the app to have access to your health information. If you would like to allow the app to access your data, check the "I have read the statements above" box, and then click "Allow Access". Example of an authorization page:

| Allow Acce                                                                                                    | ess to Your Account                                                                                           |                                                     |                                                                                                    |                                                                                 |
|----------------------------------------------------------------------------------------------------|----------------------------------------------------------------------------------------------------|-----------------------------------------------------|----------------------------------------------------------------------------------------------------|---------------------------------------------------------------------------------|
| Medication Tra<br>created by a de                                                                                         | cker wants you to share your he<br>veloper who is not affiliated wit                                          | alth data with them by l<br>h your healthcare organ | inking your M<br>ization.                                                                                                    | lyChart account. Note that t <mark>his app might have</mark> been               |
| What you ne                                                                                                    | ed to know about Medica                                                                                       | tion Tracker                                        |                                                                                                    |                                                                                 |
| Before allowing provided by the                                                                                           | Medication Tracker to access y<br>creators of Medication Tracker                                              | our account, please be a                            | aware of the f                                                                                                    | ollowing important details. This information is                                 |
|                                                                                                    | Who is offering the app?                                                                                      |                                                     | How is this app funded?                                                                                                    |                                                                                 |
|                                                                                                    | This app is provided by your healthcare provider, who must follow HIPAA federal health privacy laws.          |                                                     | This app is funded by your healthcare provider.<br>This app is funded by grants from NIH and NSF.                                                                                                    |                                                                                 |
|                                                                                                    | Where does this app save your data?<br>This app saves your data locally on your device.                       |                                                     | Who has access to your data when you provide it to this app?                                                                                                    |                                                                                 |
|                                                                                                    |                                                                                                    |                                                     | Other than you, the following people may have<br>access to the data that you provide this app:<br>People you authorize.                                                                               |                                                                                 |
|                                                                                                    |                                                                                                    |                                                     |                                                                                                    | You will specifically approve each time your information is accessed or shared. |
| 1                                                                                                    | Does this app allow you to obtain a record of the data that it has collected                                  |                                                     | Does this app allow you to delete the data it has stored about you?                                                                                                    |                                                                                 |
|                                                                                                    | about you?<br>This app allows you to obtain a complete record<br>of the data that it has collected about you. |                                                     | This app allows you to delete all of the data that<br>it has stored about you. Keep in mind that, even<br>if the app has deleted your data, the app can't<br>get back data provided to third parties. |                                                                                 |
|                                                                                                    |                                                                                                    |                                                     | The app can continue to use your data<br>according to the agreement even if you close<br>your account and delete the app from your<br>device.                                                         |                                                                                 |
| -0                                                                                                    | How does this app use your data?                                                                              |                                                     |                                                                                                    |                                                                                 |
|                                                                                                    | This app may use data about you to improve its services in the future.                                        |                                                     |                                                                                                    |                                                                                 |
| Allow or Der                                                                                                    | ny Access                                                                                                    |                                                     |                                                                                                    |                                                                                 |
| Medication Tracker wants your permission to access the following information:                                             |                                                                                                    |                                                     |                                                                                                    |                                                                                 |
|                                                                                                    | Allergies & Medications<br>Primary Care Provider 📴 Plan of Care                                               |                                                     |                                                                                                    |                                                                                 |
| This app will have access to your information until<br>Tuesday September 11, 2018, 4:47 PM                                |                                                                                                    |                                                     |                                                                                                    |                                                                                 |
| If you have concerns with any one of the points listed above, please deny Medication Tracker from accessing your account. |                                                                                                    |                                                     |                                                                                                    |                                                                                 |
| If you want to grant access, please proceed by confirming that you have read the app's Terms of Use.                      |                                                                                                    |                                                     |                                                                                                    |                                                                                 |
| DENY ACCESS ALLOW ACCESS                                                                                                  |                                                                                                    |                                                     |                                                                                                    |                                                                                 |

If the app developer has not provided additional information about how your data may be used, you may see a warning message:

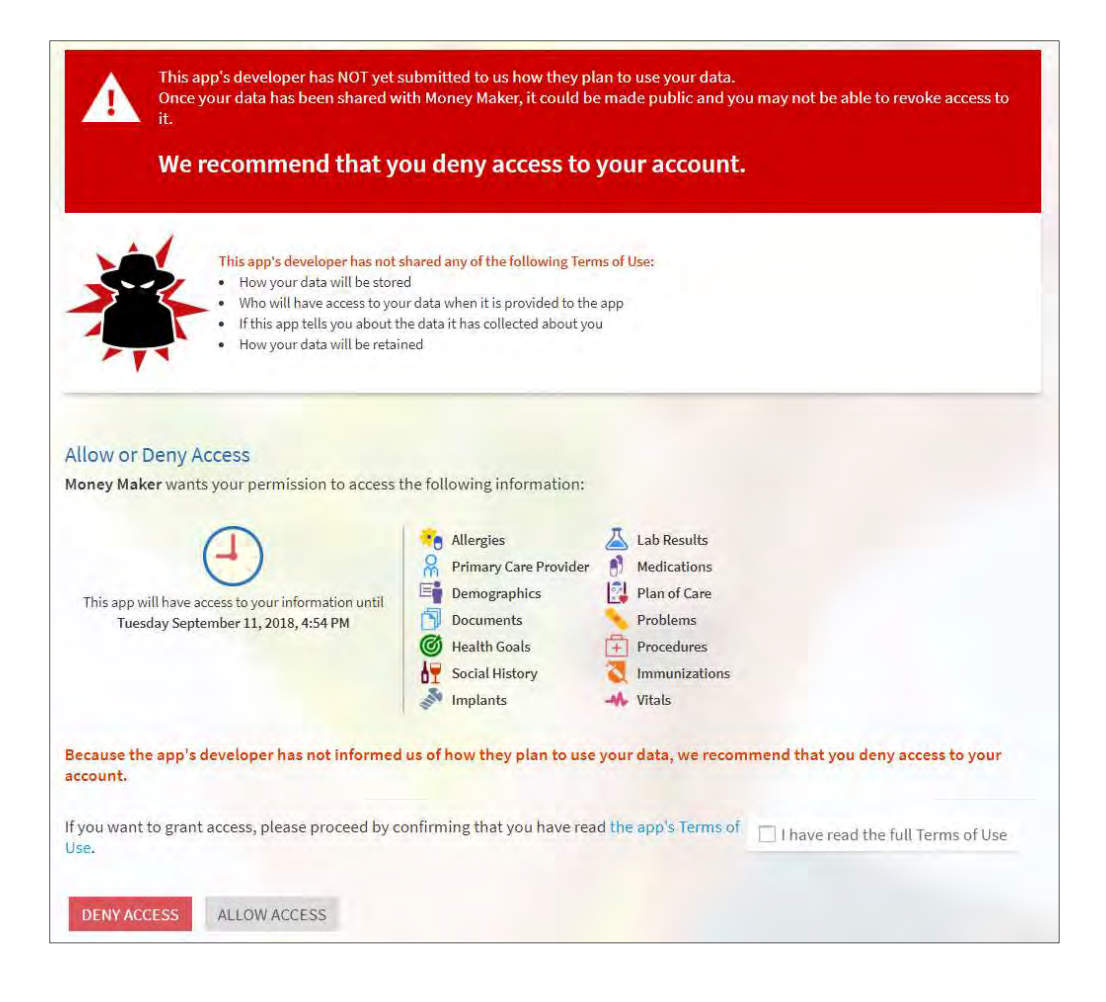